#### COMO INSCRIBIR CURSOS VACACIONALES DE INGLES:

# Recuerda que los vacacionales de ingles son multicampus y se desarrollan en modalidad virtual, por lo que puedes escoger el curso de cualquier campus.

Para inscribir cursos vacacionales de inglés puedes seguir los siguientes pasos:

Paso 1: haz clic en el recuadro Gestión de clases:

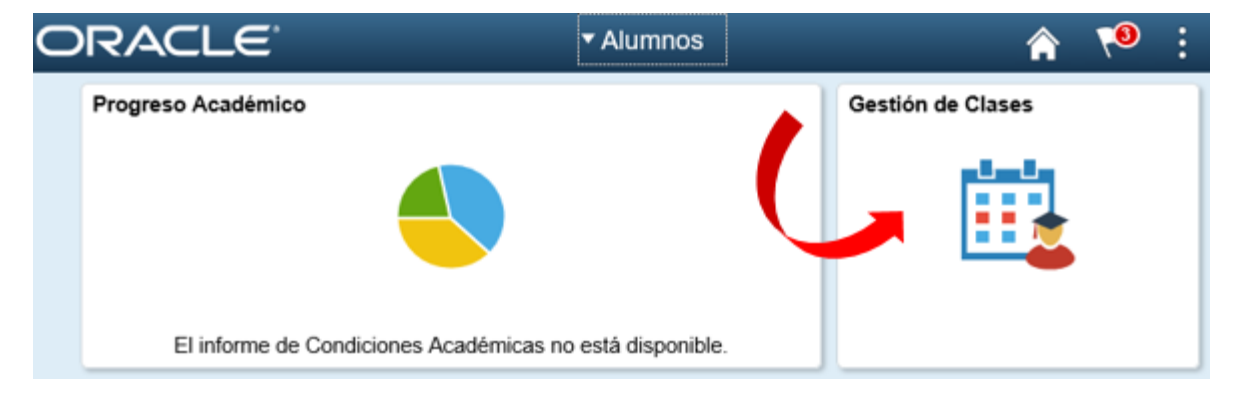

Paso 2: Haz clic en la opción carrito de Compras, y selecciona el ciclo actual: Segundo semestre de 2025

| 🚞 Mis Clases             | E<br>Mi | úsqueda Mi Planificado<br>Horario de Clases   Añ | Inscribir Clases o<br>adir   <u>Baja</u>   <u>Cambia</u> | Vacacionales Mis Datos Acad   | L  |
|--------------------------|---------|--------------------------------------------------|----------------------------------------------------------|-------------------------------|----|
| 🤠 Carrito de Compras     | Ai      | ăadir Clases                                     |                                                          |                               | -  |
| Solicitar Habilitaciones | Se      | lección Ciclo                                    |                                                          |                               |    |
|                          | 1       |                                                  | lse Continuar.                                           |                               |    |
| MIS ASCOLOS              |         | Ccl Lvo                                          | Grado                                                    | Institución                   | P  |
| 험 Mi Planificador        | 0       | Primer Semestre de<br>2019                       | Pregrado                                                 | Univ. Cooperativa de Colombia | Ac |
|                          | - 10    | Primer Semestre de<br>2020                       | Pregrado                                                 | Univ. Cooperativa de Colombia | Ac |
|                          | C       | Segundo Semestre de<br>2020                      | Pregrado                                                 | Univ. Cooperativa de Colombia | Ac |
|                          |         |                                                  |                                                          | CONTINUAR                     |    |

**Paso 3**: registra el número de clase (proporcionado por tu facultad) en el recuadro *Introducción N<sup>o</sup> de Clase*. Luego haz clic en el botón *Añadir*:

|                      | Primer Semestre de 2019 Carrito Compras            |
|----------------------|----------------------------------------------------|
| Añadir a Carrito     |                                                    |
| Introducción Nº Clas | Su carrito de compras de inscripciones está vacío. |
| Búsq Clases          |                                                    |
| O Mi Planificador    |                                                    |
| Mi Plan de Estudios  |                                                    |
| buscar               |                                                    |

## 1. Selección de Clases para Añadir - Preferencias de Inscripción

Primer Semestre de 2019 | Pregrado | Univ. Cooperativa de Colombia

| ferencia                                                                     | s Clase                                                                                       |                                                         |                                                                                                    |                                                                               |                                                              |                                           |                                |              |
|------------------------------------------------------------------------------|-----------------------------------------------------------------------------------------------|---------------------------------------------------------|----------------------------------------------------------------------------------------------------|-------------------------------------------------------------------------------|--------------------------------------------------------------|-------------------------------------------|--------------------------------|--------------|
|                                                                              |                                                                                               |                                                         |                                                                                                    |                                                                               |                                                              |                                           |                                |              |
| DMINIST 2                                                                    | 501ADC-Teó                                                                                    | órico-l                                                 | Pr 🛕 Curso                                                                                                    | L Espr                                                                        | 🖌 Lista Espe                                                 | era si Curso C                            | ompleto                        |              |
| RUE                                                                          |                                                                                               |                                                         | Vaca                                                                                                    | N <sup>0</sup> Perm                                                           | iso                                                          |                                           |                                |              |
| esión                                                                        | 8 Semanas                                                                                     |                                                         |                                                                                                    |                                                                               |                                                              |                                           |                                |              |
| rado                                                                         | Pregrado                                                                                      |                                                         |                                                                                                    | Calificar                                                                     | Plan o                                                       | le Calificación                           | n Cuantitativo                 | D            |
| ede                                                                          | Campus Bogo                                                                                   | otá                                                     |                                                                                                    | Unidade                                                                       | s 2.00                                                       |                                           |                                |              |
| rg Acad                                                                      | Administració                                                                                 | ón de E                                                 | Empresas (C)                                                                                                   |                                                                               |                                                              |                                           |                                |              |
| rog6aD6                                                                      | Administració                                                                                 | ón de E                                                 | Empresas (C)                                                                                                   |                                                                               |                                                              |                                           |                                |              |
| nformación                                                                   | Inscripción                                                                                   |                                                         |                                                                                                    |                                                                               |                                                              |                                           |                                |              |
| <ul> <li>Asiar</li> </ul>                                                    | natura no habi                                                                                | ilitable                                                | 2                                                                                                    |                                                                               |                                                              |                                           | •                              |              |
| , and                                                                        |                                                                                               |                                                         | -                                                                                                    |                                                                               |                                                              |                                           |                                |              |
|                                                                              |                                                                                               |                                                         |                                                                                                    |                                                                               |                                                              |                                           |                                |              |
|                                                                              |                                                                                               |                                                         |                                                                                                    |                                                                               |                                                              | CANCELAR                                  | SIG                            |              |
|                                                                              |                                                                                               |                                                         |                                                                                                    |                                                                               |                                                              |                                           |                                |              |
| <b>aso 5</b> : Haz c<br>Primer Semes<br>de Colombia                          | clic en el botó<br>stre de 2017                                                               | ón <i>con</i><br>Pregra                                 | ntinuar a paso<br>ado   Univ. Coo                                                                              | <i>2 de 3</i> :<br>perativa ca                                                | ambiar ciclo                                                 |                                           |                                |              |
| <b>aso 5</b> : Haz o<br>Primer Semes<br>de Colombia                          | clic en el botó<br>stre de 2017                                                               | ón <i>con</i><br>Pregra                                 | ntinuar a paso<br>ado   Univ. Coo                                                                              | <i>2 de 3</i> :<br>perativa co                                                | Cerrada                                                      | Curso Vacacio                             | nal                            |              |
| aso 5: Haz o<br>Primer Semes<br>de Colombia                                  | clic en el botó<br>stre de 2017                                                               | ón <i>con</i><br>Pregra                                 | ntinuar a paso<br>ado   Univ. Coo                                                                              | <i>2 de 3</i> :<br>perativa ca<br>Abierta                                     | ambiar ciclo                                                 | Curso Vacacio                             | nal                            |              |
| aso 5: Haz d<br>Primer Seme<br>de Colombia                                   | clic en el botó<br>stre de 2017                                                               | ón <i>con</i><br>Pregra<br>Primer                       | ntinuar a paso<br>ado   Univ. Coo<br>r Semestre de                                                             | <i>2 de 3</i> :<br>perativa ca<br>Abierta 2017 Carrito (                      | ambiar ciclo<br>Cerrada                                      | Curso Vacacio                             | nal                            |              |
| aso 5: Haz o<br>Primer Semes<br>de Colombia<br>Añadir a Carr                 | clic en el botó<br>stre de 2017  <br>rito:                                                    | ón <i>cor</i> i<br>Pregra<br>Primer<br>Elim g           | ntinuar a paso<br>ado   Univ. Coo<br>r Semestre de<br><u>Clase</u>                                             | <i>2 de 3</i> :<br>perativa ca<br>Abierta 2017 Carrito (<br><u>Días/Horas</u> | Cerrada                                                      | Curso Vacacion                            | nal<br><u>Unidades</u>         | Estado       |
| aso 5: Haz o<br>Primer Semes<br>de Colombia<br>Añadir a Carr<br>Introducción | clic en el botó<br>stre de 2017  <br>rito:                                                    | ón <i>con</i><br>Pregra<br>Primer<br>Elim g             | ntinuar a paso<br>ado   Univ. Coo<br>r Semestre de<br><u>Clase</u><br>Institucional IV                         | 2 de 3:<br>perativa ca<br>Abierta<br>2017 Carrito (<br><u>Días/Horas</u>      | Cerrada                                                      | Curso Vacacion                            | nal<br><u>Unidades</u><br>2.00 | Estado       |
| aso 5: Haz o<br>Primer Semes<br>de Colombia<br>Añadir a Carr<br>Introducción | clic en el botó<br>stre de 2017  <br>rito:<br>Nº Clase                                        | ón <i>con</i><br>Pregra<br>Primer<br>Elim g             | ntinuar a paso<br>ado   Univ. Coo<br>r Semestre de<br><u>Clase</u><br>Institucional IV<br>24603)               | <i>2 de 3</i> :<br>perativa ca<br>Abierta 2017 Carrito (<br><u>Días/Horas</u> | Cerrada                                                      | Curso Vacacion<br>Instructor<br>A. Tapias | nal<br><u>Unidades</u><br>2.00 | Estade       |
| Añadir a Carr<br>Introducción                                                | clic en el botó<br>stre de 2017  <br>rito:<br>Nº Clase<br>añadir                              | ón <i>cor</i> r<br>Pregra<br>Primer<br>Elim 9<br>()     | ntinuar a paso<br>ado   Univ. Coo<br>r Semestre de<br>Clase<br>Institucional IV<br>24603)                      | <i>2 de 3</i> :<br>perativa ca<br>Abierta 2017 Carrito (<br><u>Días/Horas</u> | Cerrada                                                      | Curso Vacacion<br>Instructor<br>A. Tapias | nal<br><u>Unidades</u><br>2.00 | Estad        |
| aso 5: Haz o<br>Primer Semes<br>de Colombia<br>Añadir a Carr<br>Introducción | clic en el botó<br>stre de 2017  <br>rito:<br>Nº Clase                                        | ón <i>cor</i> i<br>Pregra<br>Primer<br>Elim <u>9</u>    | ntinuar a paso<br>ado   Univ. Coo<br>r Semestre de<br><u>Clase</u><br>Institucional IV<br>24603)               | 2 de 3:<br>perativa ca<br>Abierta 2017 Carrito (<br><u>Días/Horas</u>         | Cerrada                                                      | Curso Vacacion<br>Instructor<br>A. Tapias | nal<br><u>Unidades</u><br>2.00 | Estada       |
| Añadir a Carr<br>Introducción                                                | clic en el botó<br>stre de 2017  <br>rito:<br>Nº Clase                                        | ón <i>cor</i> i<br>Pregri<br>Elim 9<br>()               | ntinuar a paso<br>ado   Univ. Coo<br>r Semestre de<br><u>Clase</u><br>Institucional IV<br>24603)               | 2 de 3:<br>perativa ca<br>Abierta 2017 Carrito (<br>Días/Horas                | Cerrada                                                      | Curso Vacacion<br>Instructor<br>A. Tapias | nal<br><u>Unidades</u><br>2.00 | Estad        |
| aso 5: Haz o<br>Primer Semes<br>de Colombia<br>Añadir a Carr<br>Introducción | clic en el botó<br>stre de 2017  <br>rito:<br>Nº Clase<br>añadir                              | ón <i>con</i><br>Pregra<br>Primer<br>Elim <u>1</u><br>( | otinuar a paso<br>ado   Univ. Coo<br>r Semestre de<br><u>Clase</u><br>Institucional IV<br>24603)               | 2 de 3:<br>perativa ca<br>Abierta 2017 Carrito (<br>Días/Horas                | Cerrada                                                      | Curso Vacacion<br>Instructor<br>A. Tapias | nal<br><u>Unidades</u><br>2.00 | Estado       |
| Añadir a Carr<br>Introducción                                                | clic en el botó<br>stre de 2017  <br>rito:<br>n Nº Clase<br>añadir<br>ificador<br>de Estudios | ón <i>cor</i> i<br>Pregri<br>Elim 9<br>()               | ntinuar a paso<br>ado   Univ. Coo<br>r Semestre de<br><u>Clase</u><br>Institucional IV<br>24603)               | 2 de 3:<br>perativa c<br>Abierta 2017 Carrito (<br>Días/Horas                 | Cerrada                                                      | Curso Vacacion                            | nal<br><u>Unidades</u><br>2.00 | <u>Estad</u> |
| Añadir a Car<br>Introducción                                                 | clic en el botó<br>stre de 2017  <br>rito:<br>n Nº Clase<br>añadir<br>ificador<br>de Estudios | ón <i>cor</i> i<br>Pregri<br>Elim 9                     | ntinuar a paso<br>ado   Univ. Coo<br>r Semestre de<br><u>Clase</u><br><u>Institucional IV</u><br><u>24603)</u> | 2 de 3:<br>perativa ca<br>Abierta 2<br>2017 Carrito (<br>Días/Horas           | Cerrada                                                      | Curso Vacacion                            | nal<br><u>Unidades</u><br>2.00 | <u>Estad</u> |
| Añadir a Car<br>Introducción                                                 | clic en el botó<br>stre de 2017  <br>rito:<br>n Nº Clase<br>añadir<br>ificador<br>de Estudios | ón <i>cor</i> i<br>Pregri<br>Elim 9<br>()               | ntinuar a paso<br>ado   Univ. Coo<br>r Semestre de<br><u>Clase</u><br><u>Institucional IV</u><br><u>24603)</u> | 2 de 3:<br>perativa ca<br>Abierta 2<br>2017 Carrito (<br>Días/Horas           | ambiar ciclo<br>Cerrada<br>Compras<br>Aula<br>Por Determinar | Curso Vacacion                            | nal<br><u>Unidades</u><br>2.00 | Estad.       |

Paso 6: Luego clic en el boton finalizar inscripción:

| Introducción de | Clases |
|-----------------|--------|
|-----------------|--------|

#### 2. Confirmación de Clases

Haga clic en Finalizar Inscripción para que se procese su petición para las clases indicadas a continuación. Si no desea añadir las clases, haga clic en Cancelar.

Primer Semestre de 2017 | Pregrado | Univ. Cooperativa de Colombia

|                                       |                               | Abierta    | Cerrac            | da 🛕 Curso | Vacacional     |        |
|---------------------------------------|-------------------------------|------------|-------------------|------------|----------------|--------|
| Clase                                 | Descripción                   | Días/Horas | Aula              | Instructor | omdades        | Estado |
| ADMINIST 24153208-<br>CVAC<br>(24603) | Institucional IV<br>(Teórico) |            | Por<br>Determinar | A. Tapias  | 2.00           | 4      |
|                                       |                               | CANCELAR   | ANTERIO           | R FIN      | ALIZAR INSCRIP | CIÓN   |

1

Paso 7: haz clic en el link Imprimir *Recibo/realizar pago* para continuar:

| Introducción de Clases |   | - |   |
|------------------------|---|---|---|
|                        | · | - | - |

### 3. Consulta de Resultados

Consulte en el siguiente informe de estado las confirmaciones y errores de inscripción:

Primer Semestre de 2017 | Pregrado | Univ. Cooperativa de Colombia

|                   | V Inscripción correcta. X Error: no pud                                                                                                | o añadirse la <mark>c</mark> l |
|-------------------|----------------------------------------------------------------------------------------------------|--------------------------------|
| Clase             | Mensaje                                                                                                    | Estado                         |
| ADM 11ST 24153208 | Mensaje: Ha sido registrado en el curso vacacional, cla<br>24603. Para continuar haga clic en el link imprimir recib<br>realizar pago. | oo/                            |

**Paso 8:** A continuación, haz clic en el link *Imprimir Recibo/realizar pago* para realizar el pago en el banco o clic en el botón *Pagar* para realizar el pago web:

#### Asignación Pago Resumen de Facturas de Alumno

| Nº Factura            | Importe Factura Fecha Fac |   | a | Imprimir Factura | Pagar |  |
|-----------------------|---------------------------|---|---|------------------|-------|--|
| 000000000010000281352 | 301,302.00 04/04/201      | 8 |   | Imprimir Factura | Pagar |  |